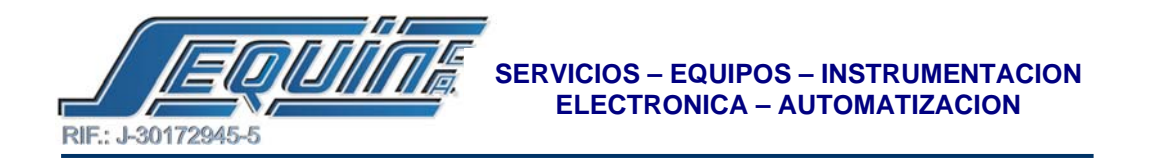

## MONITOREO DE DOS (2) PLCs EN UNA SOLA HMI.

| EQUIPO | MODELO     | FABRICANTE |
|--------|------------|------------|
| HMI    | MT510TE4EV | WEINTEK    |
| PLC    | FBs-20MCTU | FATEK      |

Para esta aplicación se configuraron los PLCs FATEK como maestro y esclavo, siendo maestro el PLC conectado a la HMI WEINTEK, y esclavo el PLC conectado vía RS-485 al PLC maestro.

- CONFIGURACION DE LA HMI WEINTEK.
- Para la configuración de la HMI WEINTEK refiérase a la aplicación Weintek RS-485.
  - Monitoreo de entradas y salidas (ESTACION ESCLAVO).
    - Las entradas del PLC esclavo son reflejadas en las siguientes direcciones de memoria del PLC maestro: X0 a X13 (esclavo) → S0 a S13 (maestro) respectivamente.
    - Las salidas del PLC esclavo son reflejadas en las siguientes direcciones de memoria del PLC maestro: Y0 a Y9 (esclavo) → S14 a S23 (maestro) respectivamente.
    - Las salidas Y0 a Y9, son activadas por los contactos auxiliares M100 a M109 respectivamente.
  - Monitoreo de entradas del PLC esclavo ej: X0.

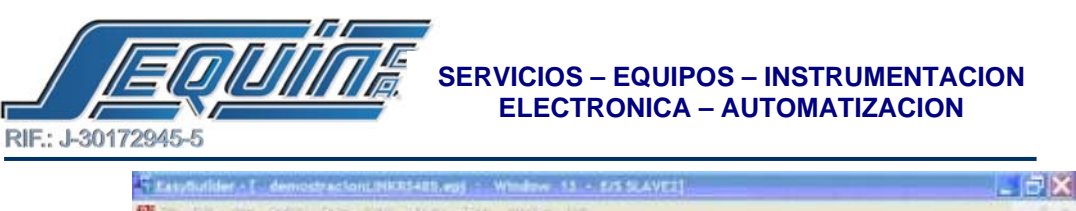

| 4: Fast Seection<br>5: Common Window<br>*10: PRESENTACION                      | ENTRADAS SALIDAS                                                | • EITH |
|--------------------------------------------------------------------------------|-----------------------------------------------------------------|--------|
| *11: USMASTER<br>*12: REGISTROS-M<br>*13: US SUAVE2<br>*14: REGISTROS-E#<br>15 | Sit Lamo Object's Attribute         Sit Lamo Object's Attribute |        |
| 16<br>17<br>18<br>19<br>20                                                     |                                                                 | -      |
| 21<br>22<br>23<br>24<br>25                                                     |                                                                 |        |
| 26<br>27<br>28<br>29                                                           |                                                                 |        |
| 10<br>31                                                                       | Attitute<br>Function Normal                                     |        |

• Monitoreo de salidas del PLC esclavo ej: Y0.

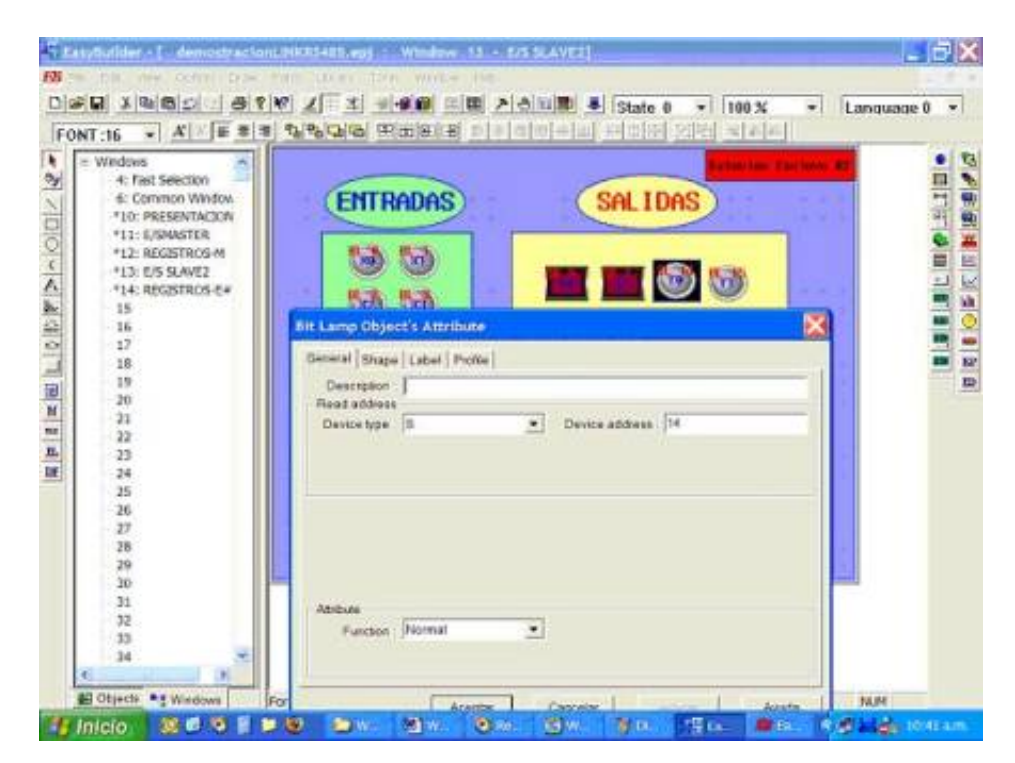

• Activación de salidas del PLC esclavo ej: Y0.

Av. Libertador Centro Comercial El Recreo, Nivel III, Local Nº 82, Barquisimeto – Edo. Lara 3001 Telfs.: (0251) 447.17.84 – 445.60.72 – 445.72.60 Fax: (0251) 447.01.46 e-mail: <u>sequin@cantv.net</u> – <u>http://www.sequinca.net</u>

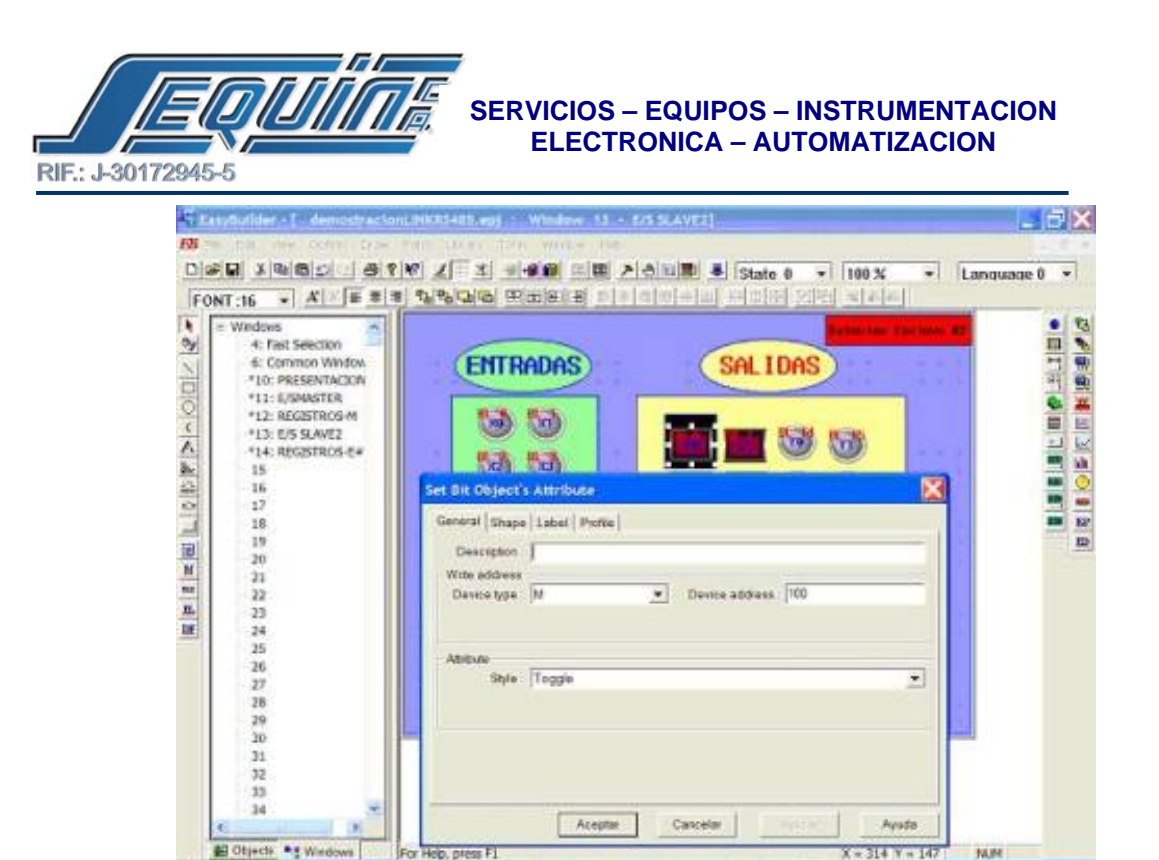

• Visualización y modificación de los registros (ESTACION ESCLAVO).

Para la visualización y modificación de los registros, refiérase a la aplicación WEINTEKRS485.

• CONFIGURACION DE LOS PLCs FATEK COMO MAESTRO-ESCLAVO.

La instrucción apropiada para esta aplicación es la siguiente:

0.0

"INSTRUCCIÓN DE COMUNICACIÓN Y ENLACE (COMUNICATION LINK INSTRUCTION). FUN151 (CLINK).", haga referencia en la pagina 7-123 del manual de usuario.

Esta instrucción es un programa escrito y editado en un texto (link table, en el WINPROLADDER), la unidad de ejecución del programa está dividida por pasos, el cual incluye: # de secuencia, Comando (escritura o lectura), # de estación esclava, Data a transmitir, Longitud de la transacción. Para una instrucción FUN 151, se pueden programar hasta 250 pasos.

Esta instrucción se configuró de la siguiente manera:

- 1.- En la barra de herramientas haga click sobre le letra "F".
- 2.- Posicione el cursor en el editor y haga click.
- 3.- En el cuadro de dialogo elija la función CLINK.
- 4.- En el cuadro de dialogo ingrese los valores mostrados en la tabla siguiente.

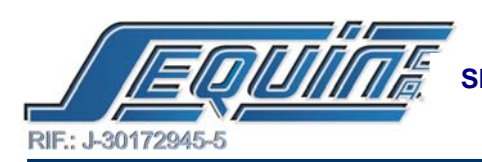

Tabla.

| PARAMETRO            | VALOR | DESCRIPCION                      |
|----------------------|-------|----------------------------------|
| Numero de puerto     |       | Asigna el puerto: 1- 4           |
|                      | 2     |                                  |
| <b>'Pt'</b>          |       |                                  |
| Modo de operación    |       | Asigna el PLC como la            |
|                      | 0     | estación maestro                 |
| 'Md'                 |       |                                  |
| registro de comienzo |       | Comienzo del programa de         |
| 0                    | R6000 | comunicación                     |
| 'SR'                 |       |                                  |
| Registro de trabajo  |       | Utiliza 8 registros a partir del |
|                      | R220  | asignado, y no se utilizan en    |
| WR'                  |       | otra narte                       |
| 7 7 AL               |       | on a pane                        |

• Función 151 (CLINK).

| 8-8 BE                      | 12     |                |              |             |         |        |   |             |         |       |           |              |
|-----------------------------|--------|----------------|--------------|-------------|---------|--------|---|-------------|---------|-------|-----------|--------------|
| *****                       | 92 + 9 |                | B 96 -       | 1.0         | 95 - ci | 8. · 8 | R |             |         |       |           |              |
| + 2 + 2 + 2 + 2 + 2 + 2 + 2 | 49.92  | 124            | . 1. 1. 1.   | 0 00 1      | EX      | ×      |   |             |         |       |           |              |
| Cash (Fills-WMC)            |        | tionani cat    | in estacli   | <b>1</b> .2 |         |        |   |             |         |       |           | -            |
| 1 System Configurati        | à      |                |              |             |         |        |   |             |         |       |           |              |
| + E Lodfer Diogram          | 1028   | -              | H1962        |             |         |        |   | <br>and C   | 731F.C. | 1100  | 110       | 123          |
| Ti Comment                  |        |                |              |             |         |        |   | <br>- Liney | -       |       | ~         |              |
| Status Page                 |        |                |              |             |         |        |   | 1.00        | -       |       | contrate. | 124          |
| an it of the state of the   |        |                |              |             |         |        |   | -PADA       | 381 8   | 46800 | C 108     | 0            |
|                             |        | -              |              |             |         |        |   | 2.00        | 441     | 8229  |           | 421          |
|                             |        |                |              |             |         |        |   | ALET        |         |       | -OK       | $\mathbf{O}$ |
|                             |        | Division and a | a most for a |             |         |        |   | E.          | \       |       | -         | _            |
|                             |        |                |              |             |         |        |   |             |         |       |           |              |
|                             | 0000   |                |              |             |         |        |   |             |         |       | 100       |              |
|                             |        | -              |              |             |         |        |   |             |         |       |           | 0            |
|                             |        | 100            |              |             |         |        |   |             |         |       |           |              |
|                             |        | -ñ-            |              | _           |         |        |   | <br>-18-    | 70      | -     | TUP-      |              |
|                             | 2013   | 0.000          |              |             |         |        |   |             |         | 1     |           |              |
|                             | 4011   | 10-            |              | _           | _       |        |   |             |         |       |           | ö            |
|                             |        | 1000           |              |             |         |        |   |             |         |       |           |              |
|                             | 4004   | -15            |              | _           |         |        |   | <br>        |         |       |           | ö            |
|                             | 460    | 123            |              |             |         |        |   |             |         |       |           |              |
|                             | 1005   | 20             |              | -           |         |        | _ | <br>aul     | C0      |       | cur-      |              |
|                             | Main   | unit Sub       | int          |             |         |        | 4 | 20220       | 1       |       | 88        |              |

• Programa de comunicación en la TABLE LINK.

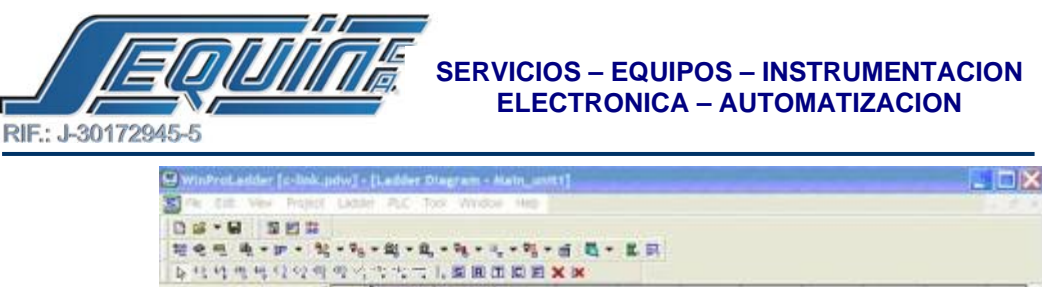

| Citel (FBu-RMC)     H M Pau-RMC)     H M System Configuration     El Ladder Despran     Toble Edit     St, ASCI Table     St, ASCI Table     So Table     So Second     Que Second |      | incruevicación   | PLTAC              | 160 J                        |                      |                                                      |         |                     |          |                   |     |      |
|----------------------------------------------------------------------------------------------------|------|------------------|--------------------|------------------------------|----------------------|------------------------------------------------------|---------|---------------------|----------|-------------------|-----|------|
|                                                                                                    | 4060 | *13              |                    | mail Link Tr                 | ille - Itie          | incion21                                             |         |                     |          | C D X             | r–  | Let. |
|                                                                                                    |      |                  | CaleA<br>LIA.C     | ator(_) Set                  | rt<br>#(5)           | -                                                    |         |                     |          |                   | 00  | -    |
| Servo Program Tel     General Purpose L     Register Table     Modifus Mediar Ta                                                                                                   |      |                  | 5eq<br>0<br>1<br>2 | Commend<br>Write<br>Write    | Steve<br>2<br>2<br>2 | Mestar<br>MESE<br>MEST<br>MEST<br>MEST               | * * * * | Steve<br>70 77 72 5 | Dat •    | Ann               | 10  | -171 |
| s 5 Common tool<br>Stee Page<br>+ 12 I/ONAmbering                                                                                                    | 1001 | Hali Hali Malaka | 45578              | Wite<br>Wite<br>Wite<br>Wite | u eu no eu no eu     | ME23<br>ME24<br>ME25<br>ME25<br>ME27<br>ME27<br>ME28 | ****    | 14 15 17 18 17 18   |          | Terete<br>Malarca | -   | ]    |
|                                                                                                    | 4567 | -                | Alkow:             | 2072 words/Au                | to Used: 3           | 09 words                                             | Po      | stion: R60          | x0-R6308 | Correspondences   |     |      |
|                                                                                                    |      | _                |                    | -                            | ¥ 0K                 | ×a                                                   | snicel  | -10-                | 30       | -                 | 110 |      |
|                                                                                                    |      | -11              |                    |                              |                      |                                                      |         |                     |          |                   | 12  | 1    |
|                                                                                                    | 1014 | 79               |                    | 4.14                         | 3                    |                                                      |         | 22                  | - 15     |                   | łł. | 3    |

## NOTA:

Esta instrucción (CLINK), únicamente estará en el PLC que servirá como MAESTRO, no es necesario colocarla en el o los PLC's ESCLAVO.

• Velocidad de transmisión.

Debe fijar la velocidad de transmisión entre Maestro y Esclavo, MAXIMO a 614.4 kbps, ya que este esta es la velocidad limite para esta función, refiérase al capítulo #12 del manual de usuario.

• Pasos para modificar la velocidad de transmisión.

1.- Asegúrese de que el PLC esté ON LINE con el PC.

2.- Haga click en PLC ubicada en la barra de menú.

**3.-** Coloque el cursor en SETTINGS y Haga click en PORT 2 PARAMETERS.

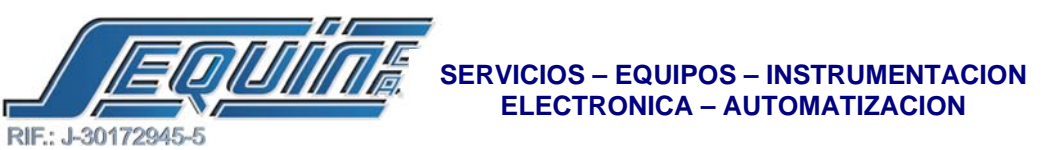

| File Edit View Project Ladder                                                                                                    | FLC.                                                                                                    | Tool Window                                                                                                    | Help                                                                                                    |                                                                                                    |   |          |   |                                                                                                    | <u>,</u>                                      | . # |
|----------------------------------------------------------------------------------------------------|----------------------------------------------------------------------------------------------------|----------------------------------------------------------------------------------------------------|----------------------------------------------------------------------------------------------------|----------------------------------------------------------------------------------------------------|---|----------|---|----------------------------------------------------------------------------------------------------|-----------------------------------------------|-----|
| 0                                                                                                    |                                                                                                    | ap PLC Colveto                                                                                                  | 7. • a                                                                                                    | 8 - E                                                                                                    | R |          |   |                                                                                                    |                                               |     |
| P + 2 + 3 + 4 + 4 + 5 + 3 + 4 + 0 + 3 + 3                                                                                                    | 1 of                                                                                                    | Able (12)                                                                                                    | EXX                                                                                                    |                                                                                                    |   |          |   |                                                                                                    |                                               |     |
| Care (FD2-KMC)                                                                                                    | Or                                                                                                    | ar PLC                                                                                                    | arida 5                                                                                                    |                                                                                                    |   |          |   |                                                                                                    |                                               |     |
| <ul> <li>留 Gysten Contgueton</li> <li>目 Lother Dogram</li> <li>雪 Table Edit</li> <li>雪 Comment</li> <li>雪 Comment</li> <li>勁 Shell Plage</li> <li>比ONambering</li> </ul> | RU<br>Qu                                                                                                    | Properties de tes                                                                                               | Station 1<br>Port 1 P<br>Port 1 P<br>Port 2 P<br>Port 2 P<br>Port 3 P<br>Port 4 P<br>Portoco<br>Calenda<br>Phone 1 | Number<br>Varineter<br>Varineter<br>Varineter<br>Varineter<br>Varineter<br>Varineter<br>Varineter<br>Varineter | P | 24<br>52 | 2 | 200 P11<br>500<br>-P40 SR1<br>-SR1<br>-SR1                                                                                                    | P.O.1W<br>2<br>3<br>86000<br>40<br>8320<br>35 | 41  |
|                                                                                                    | 1600.C                                                                                                    |                                                                                                    |                                                                                                    |                                                                                                    |   |          |   |                                                                                                    |                                               |     |
|                                                                                                    | 9002                                                                                                    | NO                                                                                                    | 57                                                                                                    | 5                                                                                                    |   | ė.       | 3 | EN- 015-                                                                                                    | -                                             | 7,  |
|                                                                                                    | x001                                                                                                    | 10                                                                                                    | e.                                                                                                    | 5                                                                                                    |   | 1        |   | 0                                                                                                    | 20                                            | 1   |
|                                                                                                    | 1008                                                                                                    | P5                                                                                                    | E.                                                                                                    | ē                                                                                                    |   |          | 1 | ${\bf F}_{\rm const} = {\bf F}_{\rm const}$                                                                                                    |                                               |     |
|                                                                                                    | 1005                                                                                                    | a                                                                                                    | 6                                                                                                    | 5                                                                                                    |   |          | - | Carl Co                                                                                                    |                                               |     |
|                                                                                                    | The second second second second second second second second second second second second second second second se | the second second second second second second second second second second second second second second second se |                                                                                                    |                                                                                                    |   |          |   | and the second second se |                                               | -   |

4.- En el cuadro de dialogo que aparece, ingrese en la casilla BAUD RATE, el valor 307200 y haga click en OK.

| 「<br>「<br>たたたたたたたたののの<br>なたたたたたののの<br>の<br>の<br>の<br>の<br>の<br>の<br>の<br>の<br>の<br>の<br>の<br>の                   | Pa + 81 + 1 | 0 9 1<br>. 1. 15 10 1 | . • % • (                       | 6 K - 8                                                                | R                                                                                                    |         |   |                                      |                                                                                                    |    |
|----------------------------------------------------------------------------------------------------|-------------|-----------------------|---------------------------------|------------------------------------------------------------------------|----------------------------------------------------------------------------------------------------|---------|---|--------------------------------------|----------------------------------------------------------------------------------------------------|----|
| Cisk (FBs-KMC)  ' ' ' System Configuration  E Lodier Dogram  Table Edit  S Comment  S State Regs  () D Nambering | 8001 )      | Program de            | * 45(4559)<br>*1362<br>*11<br>* | Comum - Para<br>Boud Rate<br>Party<br>Dere Bit<br>Stop Bit<br>Stop Bit | moters Set<br>307200<br>15000<br>15000<br>15000<br>01400<br>01400<br>01400<br>01400<br>01400<br>01400<br>01400 | tting P |   | -240 P11<br>900<br>-2400 SR1<br>-587 | 114.0.194<br>2<br>9<br>9<br>9<br>9<br>9<br>9<br>9<br>9<br>9<br>9<br>9<br>9<br>9<br>9<br>9<br>9<br>9<br>9 |    |
|                                                                                                    | 1000        | NO                    | 8                               | 5                                                                      | 3                                                                                                    | ÷       | 3 |                                      | -                                                                                                    | 7. |
|                                                                                                    | NOUT        | 10                    | E.                              |                                                                        |                                                                                                    |         | 2 | 0                                    | 20                                                                                                    | 1  |
|                                                                                                    |             |                       |                                 |                                                                        |                                                                                                    |         |   |                                      |                                                                                                    |    |
|                                                                                                    | 1008        | 11                    |                                 |                                                                        |                                                                                                    |         |   |                                      |                                                                                                    | _  |

Av. Libertador Centro Comercial El Recreo, Nivel III, Local Nº 82, Barquisimeto – Edo. Lara 3001 Telfs.: (0251) 447.17.84 – 445.60.72 – 445.72.60 Fax: (0251) 447.01.46 e-mail: <u>sequin@cantv.net</u> – <u>http://www.sequinca.net</u> RIF.: J-30172945-5

## SERVICIOS – EQUIPOS – INSTRUMENTACION ELECTRONICA – AUTOMATIZACION

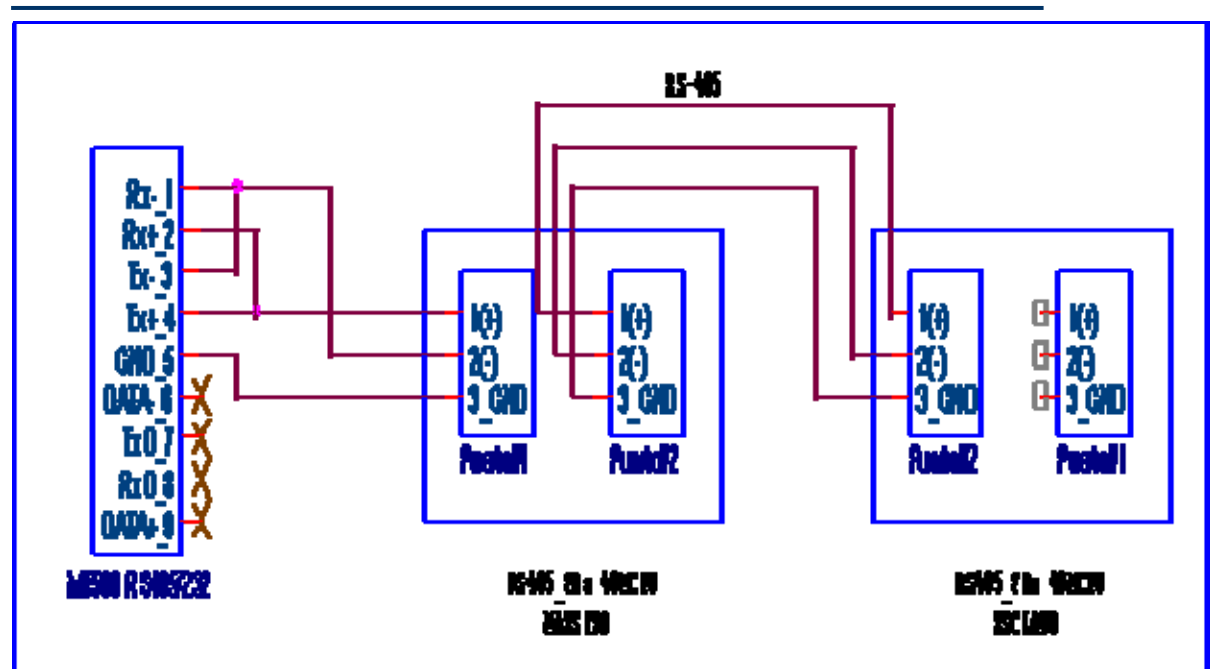